## SITE MOSPAN/AMPPAN – Mot de passe oublié !

ATTENTION : Vous pouvez utiliser le navigateur internet que vous voulez, (Edge, Opera, Safari, Chrome, Firefox, etc.) MAIS PAS INTERNET EXPLORER, appelé aussi « IE » :

Les liens :

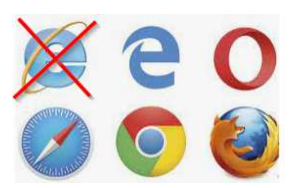

Rendez-vous indifféremment sur le site de la MOSPAN ou de l'AMPPAN. Il s'agit en fait du même site et l'on bascule de l'un à l'autre via le bouton en haut à droite :

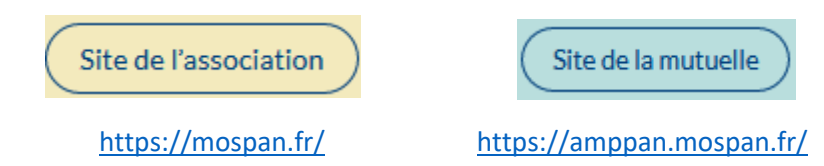

En bas de l'écran de bienvenue, cliquer sur le bouton bleu « Connexion ».

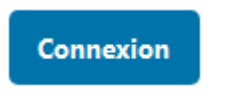

Le nouvel écran vous propose de vous identifier. Cliquer sur la phrase « Mot de passe oublié ? » en bas.

| Mot de passe       |              |
|--------------------|--------------|
|                    | ۲            |
| Se souvenir de moi | Se connecter |

Merci de renseigner votre identifiant ou votre adresse e-mail. Vous recevrez un e-mail contenant les instructions vous permettant de réinitialiser votre mot de passe.

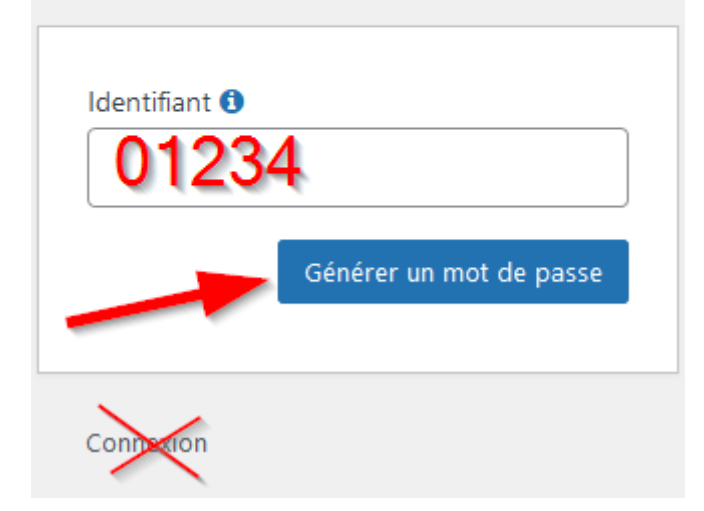

Saisissez votre identifiant de 5 caractères. S'il en fait moins, mettre des zéros au début. Votre identifiant se trouve sur votre bulletin de salaire. Ex : si votre identifiant est 1234, saisir 01234.

Puis cliquez sur le bouton bleu « Générer un mot de passe ».

Au bout de quelques secondes, l'écran devient :

Vérifiez vos e-mails pour le lien de confirmation puis rendez-vous sur la <u>page de connexion</u>.

Consultez votre messagerie. Si besoin, forcez le rafraichissement (touche F9 sur Outlook) ou consultez le répertoire des spams (courriers indésirables). Si vous ne le recevez pas, envoyez un mail à <u>mospan@assemblee-nationale.fr</u> afin que nous mettions votre adresse mail à jour car elle a peutêtre changé et le mail est dirigé vers une adresse obsolète. N'oubliez pas de nous indiquer dans votre mail vos **nom, prénom, identifiant et numéro de téléphone.** 

Le mail s'intitule : [MOSPAN] Réinitialisation du mot de passe

Son contenu est du type :

Quelqu'un a demandé la réinitialisation du mot de passe pour le compte suivant : Titre du site : MOSPAN Identifiant : 00123 Si ceci est une erreur, ignorez cet e-mail et rien ne se passera. Pour renouveler votre mot de passe, cliquez sur le lien suivant : https://mospan.fr/wp-login.php?action=rp&key=nM0aP0CZEz76rbQAbLH&login=00123 Cliquez sur le lien en bleu qui se trouve dans le mail. Il ouvrira une page web de mise à jour de mot de passe. Un mot de passe très complexe vous est proposé. **VOUS POUVEZ LE MODIFIER**.

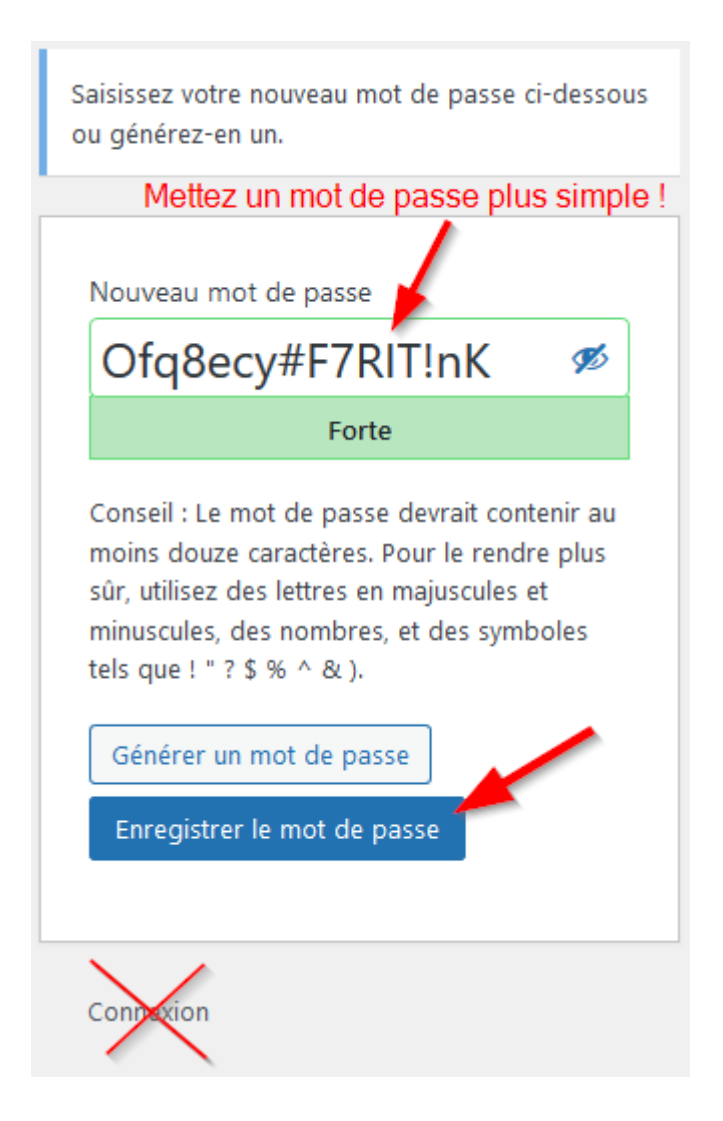

Entrez dans le cadre du mot de passe, effacez-le et saisissez votre propre mot de passe que vous n'oublierez pas. Au fur et à mesure de la saisie, une évaluation de sa robustesse est affichée en dessous. Par exemple, en écrivant « Toto2021 », ce mot de passe est jugé « Faible » et je dois cocher la case qui apparait alors dans ce cas, pour confirmer que j'ai bien conscience qu'il s'agit d'un mot de passe facile à cracker. (Voir ci-dessous)

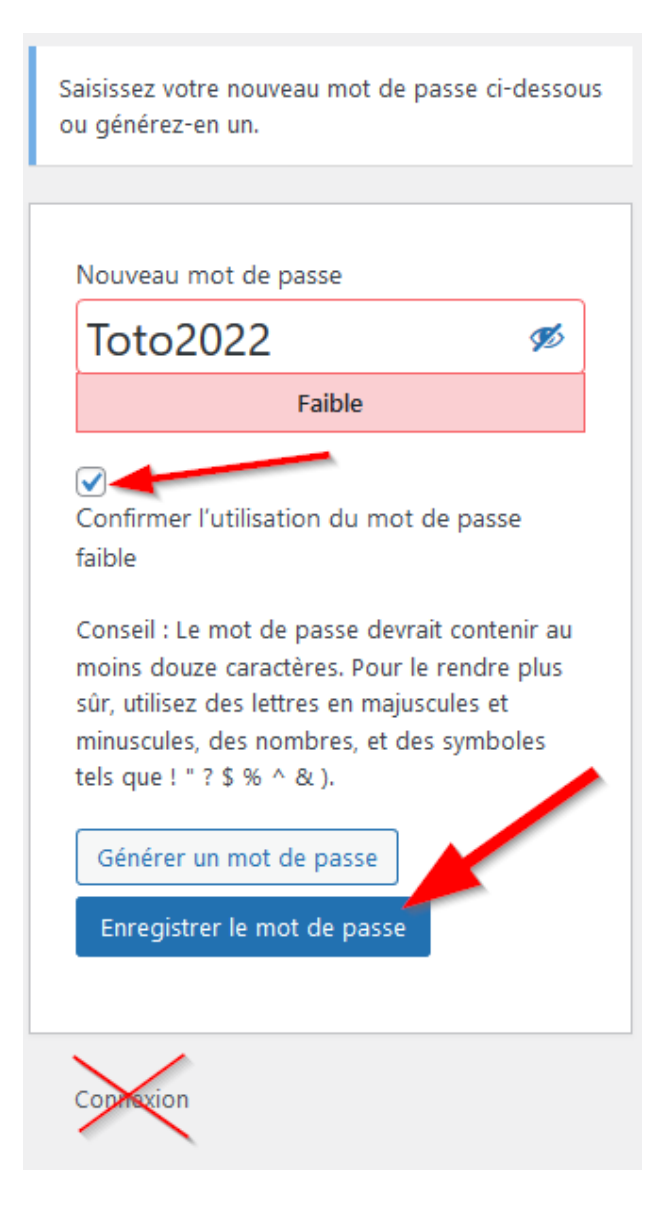

## $\rightarrow$ Enfin, cliquer sur le bouton bleu « Enregistrer le mot de passe ».

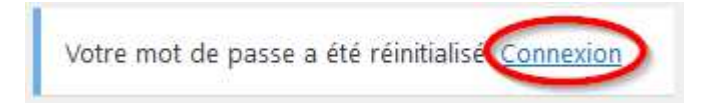

Et voilà !

Maintenant il ne vous reste plus qu'à revenir à l'écran de connexion initial, à saisir votre identifiant et votre nouveau mot de passe.

Une fois connecté, si vous souhaitez modifier votre mot de passe ou votre adresse de messagerie,

allez dans votre compte en cliquant sur l'icône « silhouette » en haut à droite :

Fin du document – Philippe Courrèges - 04.10.2021